## 一、 移动端报到方式(登录系统完成信息采集)

| 同じて見た同 | <b>00:27 ◀</b><br>◀ Safari浏览器                  |                            | ## 중 ■                  |             |  |
|--------|------------------------------------------------|----------------------------|-------------------------|-------------|--|
|        | く Today<br>今日<br>校団                            | 今日校园<br>金智教育信息技            | 成术有限公司                  |             |  |
| 極      | 4.8万个评分<br><b>2.2</b><br>★★☆☆☆                 | 打开<br>年龄<br><b>4+</b><br>岁 | 排行榜<br><b>#32</b><br>教育 | ①           |  |
|        | <b>新功能</b><br><sup>版本 9.0.12</sup><br>优化更新基础功能 |                            | 版本历                     | 史记录<br>1个月前 |  |

安装之后点击 APP 进入,点击"学工号"切换学校后使用平台的帐号密码登录。用统一身份认证用户名和密码登录平台。(即用户名为学号,密码为统一身份认证密码,统一身份认证的初始密码为身份证号码的后六位)。

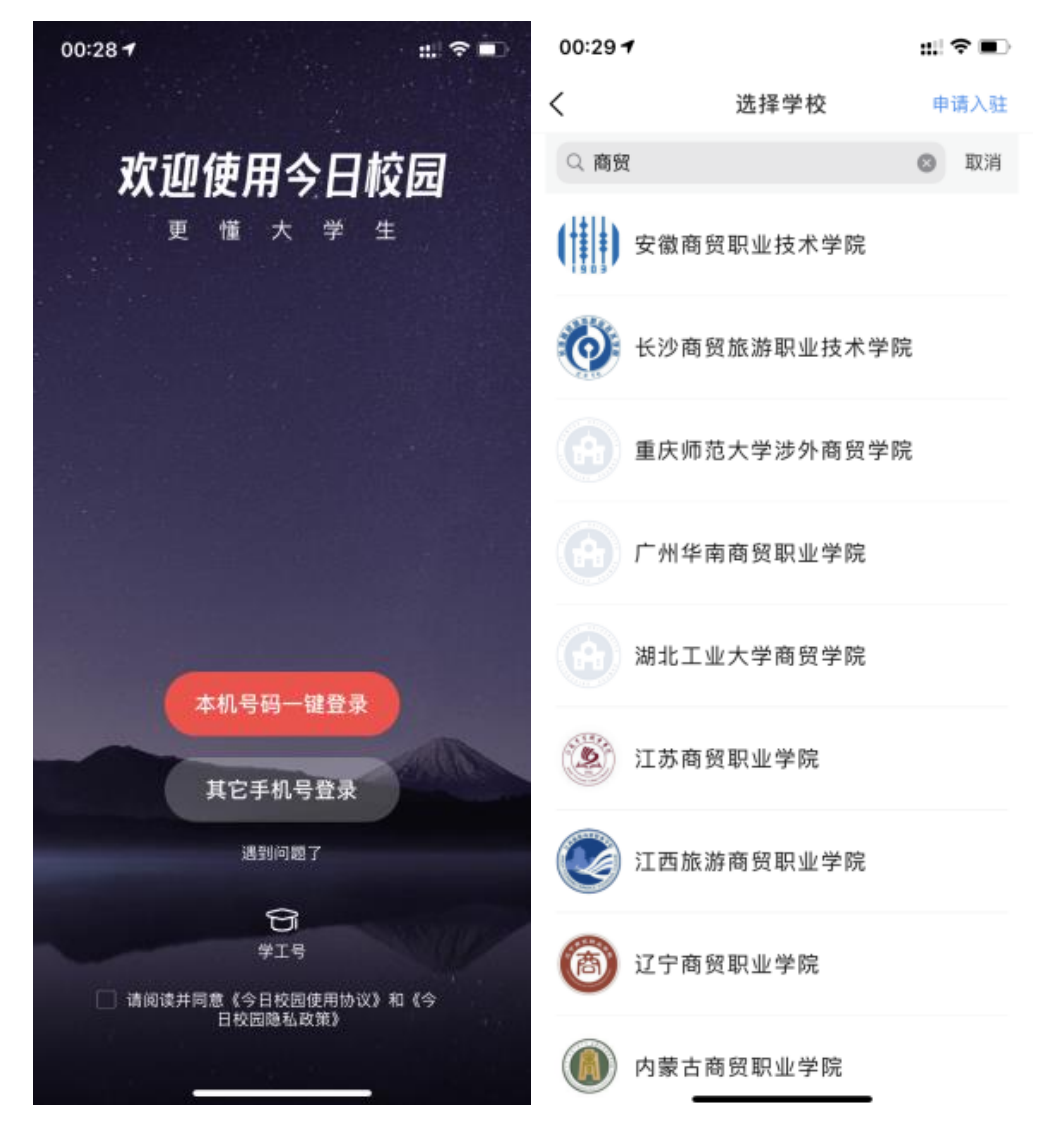

| 00:29 |              | ::: ?∎ | 00:33                   | ::! ? ■)           |
|-------|--------------|--------|-------------------------|--------------------|
| <     | 学工号登录        | 切换 帮助  | <                       |                    |
|       | Languag      | anex 🔽 | 绑定手机号                   |                    |
|       | )            | ł      | 请输入手机号                  |                    |
|       | 欢迎登录         |        | 输入验证码                   | 发送验证码              |
| •     | 用户名          |        | 确认组                     | 『定                 |
|       | 密码           |        |                         |                    |
|       | 登录           |        |                         |                    |
| 一同内外  | 免登录          | 忘记密码?  |                         |                    |
|       |              |        |                         |                    |
|       | 您还可以使用以下方式登录 | ŧ      |                         |                    |
|       | 0            |        |                         |                    |
|       | 腾讯QQ         |        | • 根据《国家网络安全法<br>进行实名认证: | 》规定,须绑定手机<br>才可以使用 |
|       |              |        |                         |                    |

在服务中找到"迎新"进入迎新办理报到,点击"信息采集",下拉点击 "修改信息"后填写相关信息提交即可:

|        |   | 是召农村常住<br>户日            |
|--------|---|-------------------------|
|        |   | 是否来自军队                  |
|        | > | 是否建档立卡<br>贫困家庭          |
|        |   | 生源地                     |
| 我的一種的  |   | 邮寄图书地址<br>(精确到县/<br>区)  |
| 🦲 信息采集 | > | 邮寄图书详细<br>地址            |
|        |   | 证件照(五官<br>端正、清晰人<br>脸照) |
| X      |   | ┃家庭成员(至少填写1条)           |
|        |   | 暂未填写                    |
|        |   | ■教育经历(至少填写1条)           |
|        |   | 暂未填写                    |
|        |   | 修改信息                    |

二、 电脑端报到方式(登录系统完成信息采集)

推荐使用谷歌浏览器进行操作。

注: 360 系列浏览器使用时, 不支持兼容模式, 请使用极速模式

登录地址: http://ehall.abc.edu.cn/,点击右上角登录按钮,用统一身份 认证用户名和密码登录平台。(即用户名为学号,密码为统一身份认证密码, 统一身份认证的初始密码为身份证号码的后六位)。

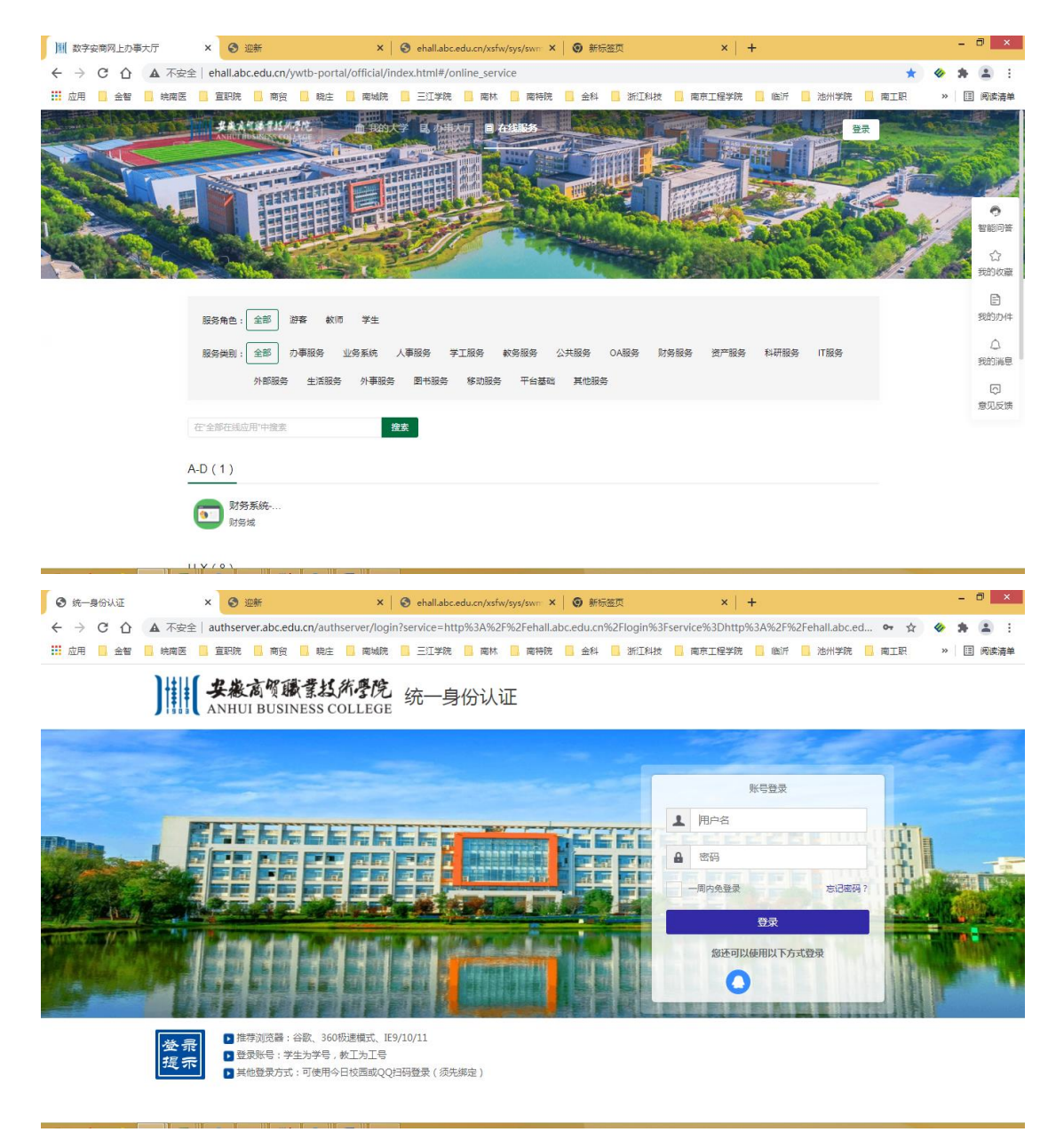

可搜索或滚动找到"迎新服务"

| ) [][] 数字安商网上办事大厅 | × 📀 迎新                            | ×   🔇 ehall.abc.edu.cn/xsfv      | w/sys/swn × 🙆 新标签页 | ×   +               | -               | 0 ×        |
|-------------------|-----------------------------------|----------------------------------|--------------------|---------------------|-----------------|------------|
| ← → С ☆ ▲ 不安      | 全   ehall.abc.edu.cn/ywtb-portal, | official/index.html#/online_serv | vice               |                     | * 🚸 🛪           |            |
| 🗰 应用 📙 金智 📙 皖南医   | 🧧 宣职院 🔜 商贸 📕 晚庄                   | 南城院 📋 三江学院 📙 南林                  | 📙 南特院 📙 金科 📒 浙江科技  | 🧧 南京工程学院 📒 临沂 📒 池州学 | 院 📙 南工职 🛛 » 🗌 🛙 | 回 阅读清单     |
|                   |                                   |                                  | ALERAS             | <b>B</b>            |                 |            |
|                   |                                   |                                  | The second second  |                     |                 | 智能问答       |
|                   | 服务角色:全部 游客 較师                     | 学生                               |                    |                     |                 | ED<br>我的办件 |
|                   | 服务类别:全部 办事服务 划                    | 务系统 人事服务 学工服务                    | 軟务服务 公共服务 OA服务 则   | 持服务 资产服务 科研服务 IT服务  |                 | △ 我的消息     |
|                   | 外部服务 生活服务                         | 外事服务 图书服务 移动服务                   | 平台基础 其他服务          |                     |                 | □<br>意见反馈  |
|                   | 迎新<br>YZ(1)<br>② 迎新服务<br>学工场      | • ##                             |                    |                     |                 |            |

## 填写完相关信息后点击"提交"即可。

| )    数                   | 字安商网上办                                 | 事大厅                             | × 🕄 迎翁              | f             |                        | ×         | ③ 迎新            |         | ×         | 🕙 ehall.a | ıbc.edu.cn/xsfw | /sys/s | swr 🗙   🧿 🕯 | 标签页     |            | ×   +  |      | - 0      |
|--------------------------|----------------------------------------|---------------------------------|---------------------|---------------|------------------------|-----------|-----------------|---------|-----------|-----------|-----------------|--------|-------------|---------|------------|--------|------|----------|
| $\leftarrow \rightarrow$ | CÔ                                     | ▲ 不要                            | 安全   ehall.abc.     | edu.cn/xs     | sfw/sys/y              | xapp/*def | ault/index.do?t | _s=1636 | 130640492 | &_sec     | version_=18     | &gid_  | _=ZWx0YjJva | nplVldQ | U1RrYUVvSW | dGOX 🖞 | •    | * 😩      |
| 应用                       | ] 📙 金智                                 | , 皖南                            | 医 📃 宣职院             | 高贸            | - 曉庄                   | 🦲 南城院     | 📙 三江学院          | 📙 南林    | 📕 南特院     | 📙 金科      | 📕 浙江科技          |        | 南京工程学院      | 📙 临沂    | 📙 池州学院     | 南工职    | **   | Ⅲ 阅读清    |
|                          | <b>安慶高</b><br>ANHULE                   | 「<br>で<br>国家<br>また<br>USINESS C | 新考院 迎亲              | i i           |                        |           |                 |         |           |           |                 |        |             |         |            | 5      | 生用户编 | -        |
|                          |                                        |                                 | 000000              |               |                        |           |                 |         |           |           |                 |        |             |         |            |        |      |          |
|                          | 个人信息                                   | i,                              |                     |               |                        |           |                 |         |           |           |                 |        |             |         |            |        |      |          |
|                          | 学号                                     |                                 |                     |               |                        |           | 姓名              |         |           |           |                 |        | 性别          | 男       |            |        |      |          |
|                          | 民族                                     |                                 | 汉族                  |               |                        |           | 政治面貌            |         |           |           |                 |        | 院系          | 金       | 融科技学院      |        |      |          |
|                          | 专业                                     |                                 | 财富管理                |               |                        |           | 班級              |         |           |           |                 |        | 现在年级        | 院系      | 1          |        |      |          |
|                          | 联系信息                                   | ų,                              |                     |               |                        |           |                 |         |           |           |                 |        |             |         |            |        |      |          |
|                          | _                                      |                                 |                     |               |                        | •         |                 |         |           |           |                 | •      |             |         |            |        |      | _        |
|                          | • QQ号                                  |                                 |                     |               |                        |           | * 手机号           |         |           |           |                 | 4      | 微信号         |         |            |        |      | <u> </u> |
|                          | 毕业中学                                   |                                 |                     |               |                        |           | *家庭详细地址         |         |           |           |                 | 1      | *是否农村常住!    | 11 请    | 选择         |        |      | ~        |
|                          | * 是否来自<br>                             | 军队                              | 请选择                 |               |                        | Ŧ         | *加口任何立下以正<br>庭  | *** 请选  | 择         |           |                 | *      | * 生源地       | 请       | 选择         |        |      | •        |
|                          | 11000000000000000000000000000000000000 | )<br>고파파고                       | 请选择                 |               |                        | *         | *邮寄图书详细地址       | Ł       |           |           |                 |        |             |         |            |        |      | -        |
|                          | • 近轩照(                                 | 五昌殇正、<br>照)                     | 法上始图片 支払口           | の後刑士川         | レ <del>在150K</del> 120 | <b>5</b>  |                 |         |           |           |                 |        |             |         |            |        |      |          |
|                          |                                        |                                 | 19121036071, 301071 | COCIECTION OF | - Eronax               |           |                 |         |           |           |                 |        |             |         |            |        |      |          |
|                          |                                        |                                 |                     |               |                        |           |                 |         |           |           |                 |        |             |         |            |        |      |          |
|                          |                                        |                                 | -                   | -             |                        |           |                 |         |           |           |                 |        |             |         |            |        |      |          |
|                          |                                        |                                 | 点击                  | 上传            |                        |           |                 |         |           |           |                 |        |             |         |            |        |      |          |
|                          |                                        |                                 |                     |               |                        |           |                 |         |           |           |                 |        |             |         |            |        |      |          |
|                          | ch 7.4844                              |                                 |                     |               |                        |           |                 |         |           |           |                 |        |             |         |            |        |      |          |
|                          | 电子邮箱                                   |                                 |                     | 111           | 1 _ 111                | _ 111     |                 |         |           |           |                 |        |             |         |            |        |      | /        |

| * 走口不日半队            | · 同心5年…                                     | · 庭          | · 偏比5中       | ~ 土水地 | ·晴从5年 | * |
|---------------------|---------------------------------------------|--------------|--------------|-------|-------|---|
| ★邮寄图书地址(幕<br>到县/区)  | 确 请选择                                       | ▼ * 邮寄图书详细地址 |              |       |       | 1 |
| "证代照(五官端正<br>清晰人脸照) | -<br>请上侍蜀片, 文持/PG英型, 大小在150K以内<br>十<br>点击上传 |              |              |       |       |   |
| 电子邮箱                |                                             |              |              |       |       | 1 |
|                     |                                             |              |              |       |       |   |
| 家庭成员 请至             | >埴写1条                                       |              |              |       |       |   |
| ⑦ 添加家庭成员            |                                             |              |              |       |       |   |
| 教育经历 请至             | >埴写1条                                       |              |              |       |       |   |
| ⑦ 添加教育经历            |                                             |              | <sub>擬</sub> |       |       |   |